آدرس ورود به سامانه جامع مدیرت امور رفاهی دانشگاه refah.sbmu.ac.ir

همکارانی که برای اولین بار وارد سامانه می شوند لطفا جهت احراز هویت و دریافت نام کاربری و رمز عبور بر روی کادر زرد رنگ کلیک کنید

درصورت فراموشی رمز عبور بر روی آیکون بازیابی کلمه عبور کلیک کنید

لازم به ذکر است همکارانی که قبلا احراز هویت کرده اند با نام کاربری و رمز دریافتی خود وارد سامانه شوند

همکاران محترم لطفا در صورت داشتن هر گونه مشکل ورود به سامانه،ثبت نام و... با رابط رفاهی مرکز خود تماس حاصل نمایید

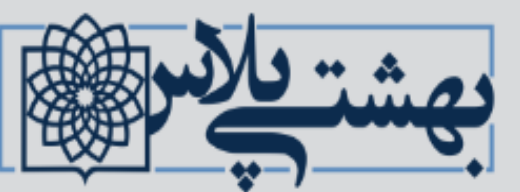

comprehensive welfair software

سامانه جامع مدیریت امور رفاهی (بهشتی پلاس)

کلیه همکاران محترم رسمی، قراردادی، طرحی، پیمانی، شرکتی، بازنشسته، وزارت بهداشت و.... جهت احراز هویت و دریافت نام کاربری و رمز عبور <mark>اینجا کلیک کنید</mark>

ورود به سامانه

بازيابى كلمه عبور

| ■ A <sup>®</sup> A <sup>®</sup> Φ |                           |                                           | 🗮 سامانه جامع مدیریت امور رفاهی(بهشتی پلاس) | يهشتيك سوامه المانه جامع |                               |
|-----------------------------------|---------------------------|-------------------------------------------|---------------------------------------------|--------------------------|-------------------------------|
|                                   |                           |                                           |                                             | -                        | omprehensive welfair software |
|                                   |                           | بر روی این آیکون کلیک کنید                |                                             |                          | جوش آمدید                     |
| خانه / میزکار من                  |                           |                                           | میزکار من                                   | ~                        | 🖌 میزکار من                   |
| خدمات دندان پزشکی (به زودی)       | تسهیلات اقتصادی (به زودی) | بیمه (تکمیلی درمان - عمر و حادثه اختیاری) | اماکن اقامتی                                |                          | O صفحه اصلی                   |
| اطلاعات بيشتر 😌                   | اطلاعات بیشتر <b>O</b>    | اطلاعات بيشتر €                           | اطلاعات بيشتر €                             | ~                        | 🗹 بیمه تکمیلی درمان           |
|                                   |                           |                                           |                                             |                          | O بخش نامه های بیمه 🗧         |
| کارافرینان بهشتی (به زودی)        | مسابقات بهشتی (به زودی)   | بازنشستکی (به زودی)                       | تقاهم نامه های رفاهی                        |                          | O بیمه عمر اختیاری            |
| اطلاعات بيشتر €                   | اطلاعات بیشتر €           | اطلاعات بیشتر 🛇                           | اطلاعات بيشتر 🟵                             |                          | O بیمه عمر اجباری             |
|                                   |                           | باشگاه هواداران بهشتی (به زودی)           | خانواده های بهشتی (به زودی)                 |                          | O فرم شکواییه بیمه            |
|                                   |                           | اطلاعات بيشتر ᢒ                           | اطلاعات بيشتر €                             |                          | O طرح های بیمه                |
|                                   |                           |                                           |                                             |                          | O راهنمای ثبت نام بیمه        |
|                                   |                           |                                           |                                             | <                        | 🖉 اماکن اقامتی                |
|                                   |                           | یلی بر                                    | جهت دريافت اطلاعات تكم                      | <                        | 🗹 تفاهم نامه ها               |
|                                   |                           | ، کنید                                    | روی آیکون مورد نظر کلیک                     | ¢                        | 🖉 پشتیبانی                    |

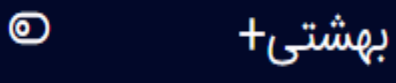

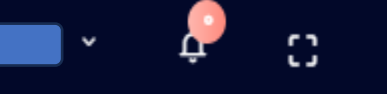

## 👘 🖊 ثبت نام بیمه تکمیلی

## ثبت نام بيمه تكميلي

شما در حال ثبت نام و انتخاب یکی از طرح های بیمه تکمیلی فعال دانشگاه میباشید

| <u>ا</u> | _ | 3 |  |
|----------|---|---|--|

| ۴. تایید و صدور معرفی نامه | ۳. تعهد نامه                                                       | ۲. افراد تحت تکفل           | (, اطلاعات طرح بيمه         |
|----------------------------|--------------------------------------------------------------------|-----------------------------|-----------------------------|
|                            |                                                                    |                             |                             |
|                            | بازه مجاز ثبت نام یا ویرایش بیمه تکمیلی<br>۱۴۰۲/۳/۲۸ الی ۱۴۰۲/۵/۲۵ | بیمه عمر<br>متقاضی بیمه عمر | انتخاب طرح بیمه<br>طرح بیمه |
|                            | ، نظر خود را انتخاب كنيد                                           | عبارت مورد                  | طرح بیمہ خود را انتخاب کنید |
|                            |                                                                    |                             | مرحله قبلی مرحله بعدی       |

◄ پس از تکمیل اطلاعات بر روی آیکون مرحله بعد کلیک کنید

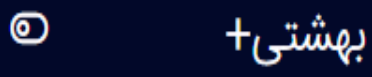

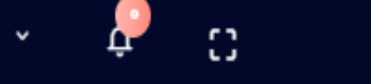

- 0

Û

## ثبت نام بیمه تکمیلی

شما در حال ثبت نام و انتخاب یکی از طرح های بیمه تکمیلی فعال دانشگاه میباشید

| 🚆 افزودن فرد تحت تکفل جدید         |                  | ورت داشتن افراد تحت تکفل بر رو | ل آیکون کلیک کنید در غیر این |  |
|------------------------------------|------------------|--------------------------------|------------------------------|--|
| نخاب افراد تحت تكفل                |                  | صورت فقط بر روی آیکون          | ه بعد کلیک کنید              |  |
| نخاب افراد تحت تكفل                | •                |                                |                              |  |
| ست افرادی از مجموعه افراد تحت تکفل | متقاضى پوشش بيمه | ، آنها میباشید :               |                              |  |
|                                    |                  |                                |                              |  |

| بهشتی+                    |            |                       |                                                          | 🗖 × 4 C                    |
|---------------------------|------------|-----------------------|----------------------------------------------------------|----------------------------|
| 🔒 صفحه اصلی               |            | ثبت فرد تحت تكفل جديد |                                                          | ×                          |
| امکانات کاربری            | ثبت نام ب  | نام                   | نام خانوادگی                                             | t – C                      |
| 뒴 جدول تعهدات بيمه تكميلی | شما در حال | الم<br>الم            | نام خانوادگی                                             |                            |
| 두 فرم شکواییه بیمه        | a.)        | نسبت با بیمه شده اصلی | جنسيت                                                    | ۲. تایید و صدور معرفی نامه |
| 🖳 بیمه عمر اجباری چیست؟   |            | نسبت با بیمه شده اصلی | جنسيت                                                    |                            |
| 👽 بیمه عمر اختیاری چیست؟  |            | وضعيت تاهل            | تاريخ تولد                                               |                            |
| 🜔 راهنمای ثبت نام بیمه    |            | وضعیت تاهل 👻          | تاريخ تولد بيمار                                         |                            |
| 💣 کارگزاری های بیمه       |            | شماره شناسنامه        | کد ملی                                                   |                            |
| 💏 قرارداد بيمه تكميلي     |            | شماره شناسنامه        | کد ملی                                                   |                            |
|                           |            | نوع بيمه پايه         | شماره بیمه پایه                                          |                            |
| 💇   طرح های بیمه تذمیلی   |            | نوع بيمه پايه         | شماره بیمه پایه                                          |                            |
| 🌲 افراد تحت تكفل          |            | نام پدر               |                                                          | ا تاھل تاريخ تولد          |
| 👴 بیمه نامه های ثبت شده   |            | نام پدر               | ذخيره فرد تحت تكفل جديد                                  |                            |
|                           | مرحله قبلہ | مرحله بعدی            |                                                          |                            |
| 🛃 خروج                    |            |                       | د تحت تکفل تمامی اطلاعات فیلدهای ه<br>تکمیل و ذخیره گردد | ر خواستی                   |

بهشتی+

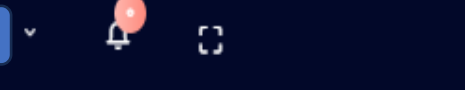

Ū

## - 00 ثبت نام بيمه تكميلي شما در حال ثبت نام و انتخاب یکی از طرح های بیمه تکمیلی فعال دانشگاه میباشید ۳. تعهد نامه ۴. تایید و صدور معرفی نامه شاغل در واحد ومصمن تایید اطلاعات فوق متقاضی استفاده از بیمه تکمیلی درمان کارکنان دانشگاه از تاریخ و لغايت به کد ملی فرزند اينجانب ا می باشم و ضمن اطلاع از مفاد قرارداد (حق بیمه، پوشش ها و نحوه دریافت هزینه های درمان) فی ما بین معاونت محترم توسعه مدیریت و منابع دانشگاه با شرکت سهامی بیمه اجازه ميدهم امور مالى واحد محل دریافت حقوق، ماهیانه. مبلغ و یال از حساب اینجانب کسر و به حساب شرکت بیمه واریز نماید. در صورت تایید اطلاعات فیلد روبه رو را تکمیل (رنگ سبز به معنی تایید است) مورد تایید بنده میباشد و بر روی آیکون مرحله بعد کلیک کنید

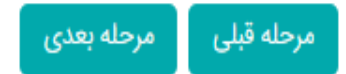

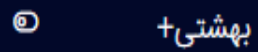

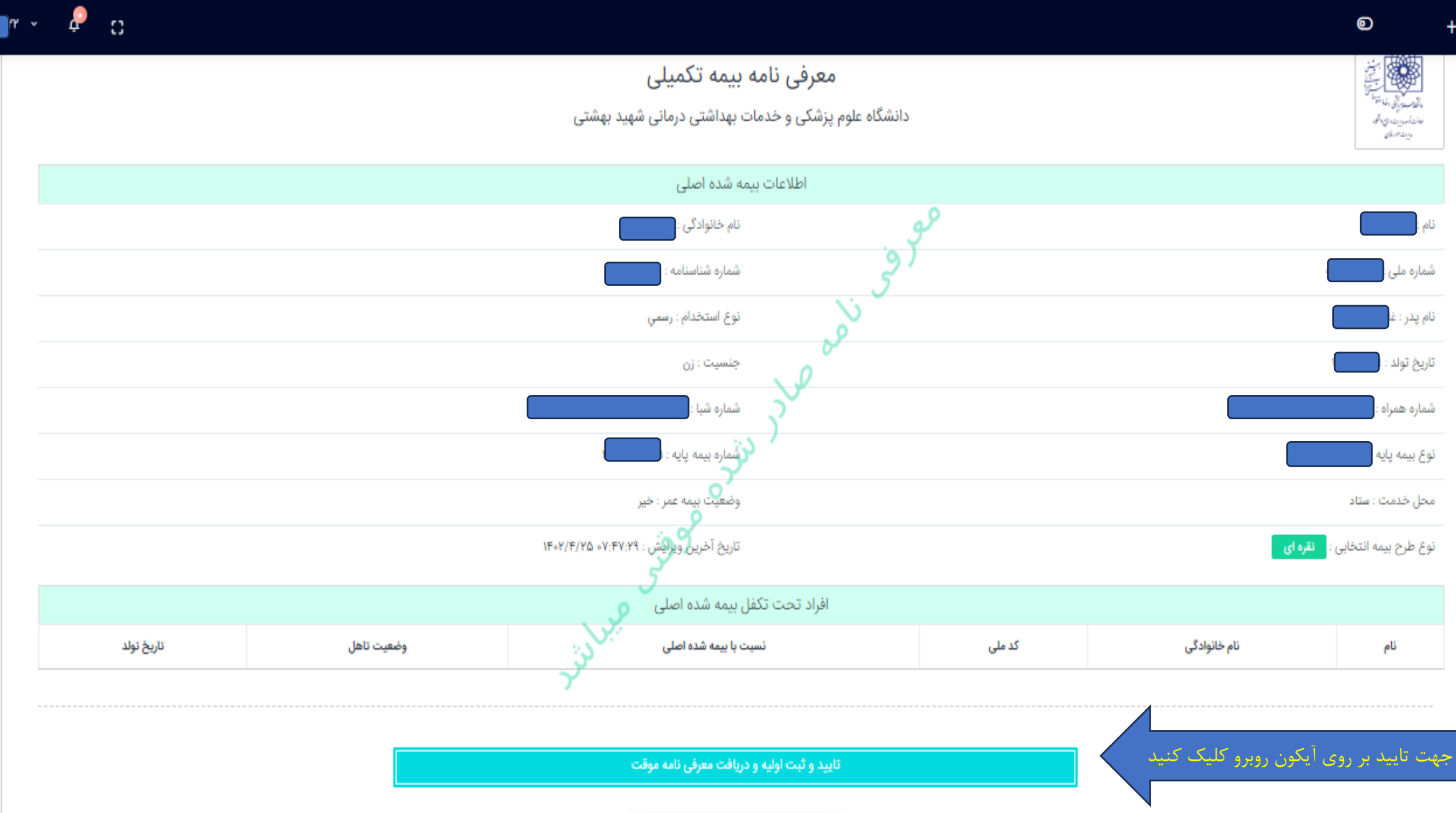